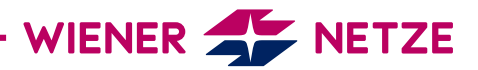

## ZUGANGSSCHLÜSSEL FÜR DAS SMART METER-WEBPORTAL / SMART METER-BUSINESSPORTAL

Sie haben Ihren Zugangsschlüssel für das Smart Meter-Webportal oder das Smart Meter-Businessportal verlegt? Hier zeigen wir Ihnen, wie Sie schnell und einfach einen neuen anfordern können.

- 1. Registrieren Sie sich im Smart Meter-Webportal oder Smart Meter-Businessportal bzw. loggen Sie sich mit Ihrem bestehenden User ein.
- 2. Geben Sie Ihre E-Mail-Adresse ein und klicken Sie auf "Weiter".

| WIENER S NETZE<br>Mit logwien für Wiener Netze anmelden |                  | WIENER ST NETZE<br>Mit logwien für Wiener Netze anmelden |                |  |  |
|---------------------------------------------------------|------------------|----------------------------------------------------------|----------------|--|--|
|                                                         |                  |                                                          |                |  |  |
| musterfrau.hermine@muster.a                             | at               | musterfrau.hei                                           | mine@muster.at |  |  |
|                                                         | Weiter           | Passwort*                                                |                |  |  |
|                                                         | oder optional    | Angemeldet bleiben                                       |                |  |  |
| Google G+                                               | Facebook f Apple |                                                          | Veiter         |  |  |

**3.** Sie kommen nun zur Eingabemaske für den Zugangsschlüssel. Sollten Sie einen neuen Zugangsschlüssel benötigen, klicken Sie bitte auf "Neuen Zugangsschlüssel anfordern".

| Zugangsschlüssel                     |  |  |  |
|--------------------------------------|--|--|--|
| Zählpunktnummer (letzten 12 Stellen) |  |  |  |
| AT00100000000000000000               |  |  |  |
|                                      |  |  |  |
| Neuen Zugangsschlüssel anfordern     |  |  |  |

4. Geben Sie Ihre Kundennummer und die **letzten zwölf Stellen** Ihrer Zählpunktnummer ein und klicken Sie auf "Weiter".

5. Nach der Eingabe erhalten Sie eine Bestätigung im Portal und eine E-Mail auf Ihre E-Mail-Adresse. Der Zugangsschlüssel wird anschließend per Post an Ihre Adresse versandt.

6. Sobald Sie Ihren Zugangsschlüssel per Post erhalten haben, loggen Sie sich im Smart Meter-Webportal oder Smart Meter-Businessportal ein und geben diesen ein. Sie können Ihren User nun fertig registrieren.

| Neuen Zugangsschlüssel anfordern                                                                                                    |
|----------------------------------------------------------------------------------------------------|
| Falls Sie den Brief mit dem erforderlichen Zugangsschlüssel verloren<br>haben oder generell einen neuen Zugangsschlüssel benötigen,<br>können Sie hier einen neuen anfordern. Bitte beachten Sie, dass mit<br>der Generierung eines neuen Zugangsschlüssels der alte Schlüssel<br>seine Gültigkeit verliert.<br>Bitte identifizieren Sie sich mit Ihrer Zählpunktnummer und Ihrer<br>Kundennummer, damit wir Ihnen den neuen Zugangsschlüssel per<br>Post zusenden können. |
| AT00100000000000001 Zählpunktnummer (letzten 12 Stellen) *                                                                                                    |
| Kundennummer *                                                                                                    |
| Weiter Zurück                                                                                                    |
| Neuen Zugangsschlüssel anfordern                                                                                                    |
| Zugangsschlüssel angefordert                                                                                                    |
| Sie haben soeben erfolgreich einen neuen Zugangsschlüssel<br>angefordert. Dieser wird Ihnen per Post zugesandt.                                                                                                    |
| Die häufigsten Fragen und Antworten zum neuen Stromzähler, dem<br>Smart Meter, finden Sie unter 🗠 <u>www.wienernetze.at/smartmeter</u> .<br>Für weitere Informationen können Sie uns auch gerne unter der<br>Telefonnummer +43 (0)50 128-10300 sowie per E-Mail an<br><u>smartmeter@wienernetze.at</u> erreichen.                                                                                                    |

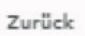

234561

Herzlich Willkommen in Ihrem Smart Meter-Portal des neuen, elektronischen Stromzählers.